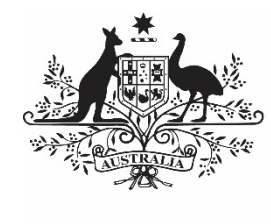

Australian Government

Department of Health and Aged Care

# HEALTH DATA PORTAL USER ADMINISTRATION FOR HEALTH SERVICES

28 FEBRUARY 2023

[Blank Page]

## Contents

| About This Guide                        | 4  |
|-----------------------------------------|----|
| Version History                         | 5  |
| Manage User Records                     | 6  |
| Update User Profiles                    | 6  |
| Process Alternate User Profile Requests | 11 |
| Update Your Own User Profile            | 15 |

## About This Guide

The *Health Data Portal User Administration for Health Services* user guide has been developed to help Health Data Portal *User Administrators* within health services perform the functions required to maintain their users within the Health Dat Portal, and ensure they are ready to submit the required reports through the Data Portal each reporting round.

To do this, health service *User Administrators* are required complete the following functions in the Data Portal:

- Update user profiles for users within their health service, so these users can perform the required tasks in the Data Portal such as updating and submitting reports
- Approve/reject new user profile requests from users from other health services who request the creation of profiles within the *User Administrator's* health service
- Where the health service has multiple delivery sites, complete user profiles for users who request a profile in different sites within the service
- Provide general support to users in their health service in their use of the Data Portal.

This user guide provides health service *User Administrators* with detailed instructions on how to complete each of the above tasks in the Data Portal.

# **Version History**

This section details the different versions of this user guide and what they contain, allowing you to decide if/when you need to download an updated version of the guide for your use.

| Version Number | Date             | Change           |  |
|----------------|------------------|------------------|--|
| 1.0            | 28 February 2024 | Original version |  |
|                |                  |                  |  |

## Manage User Profiles

In the Data Portal, health service *User Administrators* will need to maintain user profiles for users within their health service.

Certain users within each health service will be given the *User Administrator* role in the Data Portal, which will allow them to:

- Add roles, folders, and file permissions to user profiles for users within their health service, as they register in the Data Portal.
- Action user profile creation requests for users in other health services who request a profile in the *User Administrator's* organisation.
- Add and remove roles and folders to and from their own user profile as required to allow them to perform the required roles for their health service.

## **Update/Complete a User's Profile**

If you are a *User Administrator* for your health service, you will be able to make changes to user profiles in the Data Portal for any registered users within your health service.

When a user within your health service registers in the Data Portal and has a profile automatically created for them, they will not have any roles or have access to any folders - you will need to set this up for them as the *User Administrator*.

There may be times as well when you need to revoke a user's Data Portal profile as the user has left the organisation or no longer requires access to the Data Portal.

You should revoke a user's profile as soon as possible once that user no longer require access to the Data Portal.

The following procedure is used to update/complete a user's profile in the Data Portal.

- 1. Ensure you have logged in to the Data Portal and the Data Portal home screen is displayed.
- 2. From the menu bar on the Data Portal home screen, select Manage and then select Users.

The Manage Users screen will display, listing all the registered, active users within your health service.

| 🕋 👻 New       | ✓ Manage        | <ul> <li>Reports</li> </ul> | 🚔 Reporting Dashb | oard                                    |                      |                       |                                                                                                    |                                           | 3           |
|---------------|-----------------|-----------------------------|-------------------|-----------------------------------------|----------------------|-----------------------|----------------------------------------------------------------------------------------------------|-------------------------------------------|-------------|
| Manage L      | lsers           |                             |                   |                                         |                      |                       |                                                                                                    |                                           |             |
|               |                 |                             |                   |                                         |                      |                       |                                                                                                    |                                           |             |
| Search        |                 |                             |                   |                                         |                      |                       |                                                                                                    |                                           |             |
| Only show Us  | ers containing: |                             |                   |                                         |                      |                       |                                                                                                    |                                           |             |
|               |                 |                             | Show active users | Show p                                  | ending users         | Show revoked users    | \$                                                                                                    |                                           |             |
|               |                 |                             |                   |                                         | 5                    |                       |                                                                                                    | Courth                                    | Olaar       |
|               |                 |                             |                   |                                         |                      |                       |                                                                                                    | Search                                    | Clear       |
| User List     |                 |                             |                   |                                         |                      |                       |                                                                                                    |                                           |             |
| First Name ≎  | Last Name<br>≎  | Email ≎                     |                   | Organisation                            | Trading<br>Name(s) ≎ | File Permission(s) \$ | Role(s) ≎                                                                                                    | Folder(s) ≎                               | Status<br>≎ |
| DirectLoad    | DirectLoad      | DirectLoad@                 | health.gov.au     | Coogera<br>Aboriginal<br>Health Service |                      |                       | <ul> <li>Uploader of data assets<br/>for submission</li> </ul>                                                                                                    |                                           | Active      |
| <u>Stuart</u> | Dunn            | Stuart.Dunn@                | §health.gov.au    | Coogera<br>Aboriginal<br>Health Service |                      |                       | Approver of data assets<br>for submission     Uploader of data assets<br>for submission     User Administrator     Interactive Report<br>Viewer     Reviewer of data<br>assets for submission | <ul> <li>Indigenous<br/>Health</li> </ul> | Active      |

By default, only users with *Active* and *Pending* profiles will display. If you wish to see *Revoked* users for your organisation, select the *Show revoked users* check box.

- 3. If you need to search for the user whose profile is to be updated, enter the user's name (first name, last name, or both) in the **Only show Users containing** field.
- 4. If your health service has multiple service delivery sites, you will see the **Only show Users in Organisation** field as well. If <u>the</u> user whose profile you are updating is in

another site within your service, select in the **Only show Users in Organisation** field and select the site from the list.

Alternatively, you can select in the header of the required column (for example *Last Name*) to find the required user's profile.

5. To search for the user's profile once you have entered the required search criteria, select Search

A list of matching users will display.

| A vev           | w 🔻 Manage                                                                                                    | ✓ Reports      | 🚔 Report     | ing Dashboard                           |                      |                      |                                                                                                    |                                           | •           |
|-----------------|----------------------------------------------------------------------------------------------------|----------------|--------------|-----------------------------------------|----------------------|----------------------|----------------------------------------------------------------------------------------------------|-------------------------------------------|-------------|
| Manage          | Users                                                                                                    |                |              |                                         |                      |                      |                                                                                                    |                                           |             |
| Search          |                                                                                                    |                |              |                                         |                      |                      |                                                                                                    |                                           |             |
| Only show U     | Only show Users containing:       dunn         Image: Show active users       Show pending users         Image: Show active users       Show pending users |                |              |                                         |                      |                      |                                                                                                    |                                           |             |
| User List       |                                                                                                    |                |              |                                         |                      |                      |                                                                                                    |                                           |             |
| First Name<br>≎ | Last Name<br>≎                                                                                                    | Email ≎        |              | Organisation                            | Trading<br>Name(s) ≎ | File Permission(s) ≎ | Role(s) ≎                                                                                                    | Folder(s) ≎                               | Status<br>≎ |
| <u>Stuart</u>   | Dunn                                                                                                    | Stuart.Dunn@he | ealth.gov.au | Coogera<br>Aboriginal<br>Health Service |                      |                      | <ul> <li>Approver of data assets for<br/>submission</li> <li>Uploader of data assets for<br/>submission</li> <li>User Administrator</li> <li>Interactive Report Viewer</li> <li>Reviewer of data assets for<br/>submission</li> </ul> | <ul> <li>Indigenous<br/>Health</li> </ul> | Active      |
|                 |                                                                                                    |                |              |                                         |                      |                      |                                                                                                    |                                           | Back        |

6. To display the details for the selected user, select the first name link for the user.

The User Details screen for the selected user will display.

| r New ▼ Manage ▼ I                                                                                                    |                                   | 0   |
|----------------------------------------------------------------------------------------------------|-----------------------------------|-----|
| Departmental Internal Staff Stuart Dunn                                                                                                    |                                   | (A) |
|                                                                                                    |                                   |     |
| Name:                                                                                                    | Stuart Dunn                       |     |
| Organisation:                                                                                                    | Coogera Aboriginal Health Service |     |
| Trading Names:                                                                                                    |                                   |     |
| Home Organisation:                                                                                                    | Departmental Internal Staff       |     |
| Home Organisation Trading                                                                                                    | Names:                            |     |
| Default Profile:                                                                                                    | No                                |     |
| Contact Information                                                                                                    |                                   |     |
| Contact Number 1                                                                                                    |                                   |     |
| Contact Number 2                                                                                                    |                                   |     |
| Email *                                                                                                    | Stuart.Dunn@health.gov.au         |     |
| Role(s)                                                                                                    |                                   |     |
| <ul> <li>Uploader of data assets for submi</li> <li>Reviewer of data assets for submi</li> <li>Approver of data assets for submi</li> </ul> | ssion<br>ssion<br>ssion           |     |

7. To open the user's profile for updating/completion, select in the top right-hand corner of the screen.

The User Details screen will update so the user's profile can be updated.

| 🕋 🔹 New 🔹 Manage 🔹 Reports                     |                                                       | 0 |  |  |  |  |
|------------------------------------------------|-------------------------------------------------------|---|--|--|--|--|
| Departmental Internal Staff<br>Abhishek Tiwary |                                                       |   |  |  |  |  |
|                                                |                                                       |   |  |  |  |  |
| Name:                                          | Abhishek Tiwary                                       |   |  |  |  |  |
| Organisation:                                  | ALBURY WODONGA ABORIGINAL HEALTH SERVICE INCORPORATED |   |  |  |  |  |
| Trading Names:                                 |                                                       |   |  |  |  |  |
| Home Organisation:                             | Departmental Internal Staff                           |   |  |  |  |  |
| Home Organisation Trading Name                 | S:                                                    |   |  |  |  |  |
| Home Organisation User ID:                     | tiwara                                                |   |  |  |  |  |
| Default Profile:                               | No                                                    |   |  |  |  |  |
| Contact Information                            |                                                       |   |  |  |  |  |
|                                                | You may only edit your own contact numbers.           |   |  |  |  |  |
| Contact Number 1                               |                                                       |   |  |  |  |  |
| Contact Number 2                               |                                                       |   |  |  |  |  |
| Email * Abhi                                   | shek. Tiwary@exchange.health.gov.au                   |   |  |  |  |  |
| Role(s)                                        |                                                       |   |  |  |  |  |
| ✓ Uploader of data assets for submission       |                                                       |   |  |  |  |  |
| Reviewer of data assets for submiss            | ion                                                   |   |  |  |  |  |

- 8. If needed (the user may have entered their email address incorrectly when they registered) update the user's email address in the **Email** field.
- 9. In the **Roles** section, select the relevant check box(es) to add the applicable roles to the user's profile.

| Role(s)                                |
|----------------------------------------|
| Uploader of data assets for submission |
| Reviewer of data assets for submission |
| Approver of data assets for submission |
| Receiver of data assets for submission |
| User Administrator                     |
| Interactive Report Viewer              |
| Interactive Report Developer           |
| Viewer of Processed Data in submission |

The role or roles an end user has will determine the tasks they can perform in the Data Portal. For example, if an end user is given the *Uploader of data assets for submission* role (known as *Submission Uploader*) they will be able to submit data assets in the Data Portal. That user would not be able to approve the data asset submissions of other users in their health service, however, unless they were also given the *Approver of data assets for submission* (*Submission Approver*) role.

### 10. In the Folders section, select

The Folders dialog box will display.

|                                                                                                    | Folders                                        |
|----------------------------------------------------------------------------------------------------|------------------------------------------------|
| Available    Indigenous Health  Activity Work Plan  HCP  NKPI  OSR  Performance Report  This is a test folder  Stuart's Test Sub-folder | Selected<br>No folders selected<br>><br>(<br>( |
|                                                                                                    | OK Cancel                                      |

11. In the Available section on the left-hand side of the dialog box, under the Indigenous Health check box, select the check box for each report your health service is required to submit. If your service submits all reports, simply select the Indigenous Health check box and the other check boxes will automatically be selected.

**12.** To add the selected folders to the user's profile, select

U Folders determine the data assets the user will be able to view and/or edit as the data assets go through the submission workflow process.

**13.** To continue, select  $\bigcirc K$ 

The User Details screen will again display, and the selected folders will be now listed for the user.

| 🗌 🕶 Indi           | <ul> <li>Indigenous Health</li> </ul> |  |  |  |  |  |
|--------------------|---------------------------------------|--|--|--|--|--|
| Activity Work Plan |                                       |  |  |  |  |  |
|                    | HCP                                   |  |  |  |  |  |
|                    | nKPI                                  |  |  |  |  |  |
| OSR                |                                       |  |  |  |  |  |
|                    | Performance Report                    |  |  |  |  |  |

In the User Status field at the bottom of the screen, you can select and select either *Pending* to delay activating the user's profile or **Revoked** if the user's profile needs to be deactivated for some reason (e.g., they have left the organisation or no longer need access to the Data Portal).

14. To save the changes to the user's profile, select Save

The Save Changes dialog box will display.

**15.** In the Save Changes dialog box, select Yes

The changes to the details will be applied to the user's profile.

## **Process Alternate User Profile Requests**

When a user requests a profile in another site within your health service, as the *User Administrator*, you will receive an email informing you a request has been submitted. You can then action the request as required.

The following procedure is used to process an alternate user profile request in the Data Portal as a *User Administrator*.

- 1. Ensure you have logged in to the Data Portal and the Data Portal home screen is displayed.
- 2. From the menu bar on the Data Portal home screen, select Manage and then select Users.

The Manage Users screen will display.

| 🕋 👻 New           | v 🔻 Manage       | Reports Reporting Dash         | MING                                                         | ENVIR                | ONMENT               |                                                                |                                                    | 8           |
|-------------------|------------------|--------------------------------|--------------------------------------------------------------|----------------------|----------------------|----------------------------------------------------------------|----------------------------------------------------|-------------|
| Manage l          | Users            |                                |                                                              |                      |                      |                                                                |                                                    |             |
| Search            |                  |                                |                                                              |                      |                      |                                                                |                                                    |             |
| Search            |                  |                                |                                                              |                      |                      |                                                                |                                                    |             |
| Only show Us      | sers containing: |                                |                                                              |                      |                      |                                                                |                                                    |             |
|                   |                  | Show active user               | rs 🔽 Show p                                                  | ending users         | Show revoked user    | rs                                                             |                                                    |             |
|                   |                  |                                |                                                              |                      |                      |                                                                | Search                                             | Clear       |
|                   |                  |                                |                                                              |                      |                      |                                                                |                                                    | U.U.I       |
| User List         |                  |                                |                                                              |                      |                      |                                                                |                                                    |             |
| First Name<br>≎   | Last Name ≎      | Email ≎                        | Organisation                                                 | Trading<br>Name(s) ≎ | File Permission(s) ≎ | Role(s) ≎                                                      | Folder(s) ≎                                        | Status<br>≎ |
| <u>Bonnie</u>     | STEVENSON        | Bonnie.STEVENSON@health.gov.au | Carnarvon<br>Medical<br>Service<br>Aboriginal<br>Corporation |                      |                      |                                                                |                                                    | Pending     |
| <u>DirectLoad</u> | DirectLoad       | DirectLoad@health.gov.au       | Carnarvon<br>Medical<br>Service<br>Aboriginal<br>Corporation |                      |                      | <ul> <li>Uploader of data<br/>assets for submission</li> </ul> | <ul> <li>nKPI</li> <li>HCP</li> <li>OSR</li> </ul> | Active      |
| <u>Joel</u>       | Dennerley        | Joel.Dennerley@health.gov.au   | Carnarvon<br>Medical                                         |                      |                      | <ul> <li>Approver of data<br/>assets for submission</li> </ul> | <ul> <li>Indigenous<br/>Health</li> </ul>          | Active      |

A list of all users with profiles in your health service will display in the User List section, including the new user profile request with the status of *Pending*.

3. For the pending user profile you are actioning, select the link in the **First Name** column.

#### The User Details screen will display.

| 🕋 ▼ New ▼ Manage ▼ Re                           | TRAINING ENVIRONMENT                             | 6 |
|-------------------------------------------------|--------------------------------------------------|---|
| Departmental Internal Staff<br>Bonnie STEVENSON |                                                  | Ø |
| Nome                                            | Bannia STEVENSON                                 |   |
| Name.                                           | ZIE470624                                        |   |
| Oser Iu.                                        | 7 10470024                                       |   |
| Organisation:                                   | Carnarvon Medical Service Aboriginal Corporation |   |
| Trading Names:                                  |                                                  |   |
| Home Organisation:                              | Departmental Internal Staff                      |   |
| Home Organisation Trading N                     | ames:                                            |   |
| Default Profile:                                | No                                               |   |
| Contact Information                             |                                                  |   |
|                                                 | You may only edit your own contact numbers.      |   |
| Contact Number 1                                |                                                  |   |
| Contact Number 2                                |                                                  |   |
| Email *                                         | Bonnie.STEVENSON@health.gov.au                   |   |
| Role(s)                                         |                                                  |   |

**4.** To update the user's profile, select *in the top right-hand corner of the screen.* 

The User Details screen will update to allow you to edit the user's profile.

|                                                 | TRAINING ENVIRONMENT                             | 0 |
|-------------------------------------------------|--------------------------------------------------|---|
| Departmental Internal Staff<br>Bonnie STEVENSON |                                                  |   |
|                                                 |                                                  |   |
| Name:                                           | Bonnie STEVENSON                                 |   |
| User Id:                                        | 716470624                                        |   |
| Organisation:                                   | Carnarvon Medical Service Aboriginal Corporation |   |
| Trading Names:                                  |                                                  |   |
| Home Organisation:                              | Departmental Internal Staff                      |   |
| Home Organisation Trading                       | Names:                                           |   |
| Default Profile:                                | No                                               |   |
| Contact Information                             |                                                  |   |
|                                                 | You may only edit your own contact numbers.      |   |
| Contact Number 1                                |                                                  |   |
| Contact Number 2                                |                                                  |   |
| Email *                                         | Bonnie.STEVENSON@health.gov.au                   |   |
| Role(s)                                         |                                                  |   |

5. In the **Roles** section, select the applicable check box(es) for the role(s) to be added to the user's new profile.

| Role(s)                                |
|----------------------------------------|
| Uploader of data assets for submission |
| Reviewer of data assets for submission |
| Approver of data assets for submission |
| Receiver of data assets for submission |
| User Administrator                     |
| Interactive Report Viewer              |
| Interactive Report Developer           |
| Viewer of Processed Data in submission |

The role or roles an end user has will determine the tasks they can perform in the Data Portal. For example, if an end user is given the *Uploader of data assets for submission (Submission Uploader)* role, they will be able to submit data assets in the Data Portal. That user would not be able to approve the data asset submissions of other users in their health service, however, unless they were also given the *Approver of data assets for submission (Submission Approver)* role.

6. In the Folders section, select

The Folders dialog box will display.

|                                                                                                    | Folders                                 |
|----------------------------------------------------------------------------------------------------|-----------------------------------------|
| Available    Indigenous Health  Activity Work Plan  HCP  NKPI  OSR  Performance Report  This is a test folder  Stuart's Test Sub-folder | Selected          >         >         > |
|                                                                                                    | OK Cancel                               |

7. In the **Available** section on the left-hand side of the dialog box, under the **Indigenous Health** check box, select the check box for each report your health service is required to submit. If your service submits all reports, simply select the **Indigenous Health** check box and the other check boxes will automatically be selected.

8. To add the selected folders to the user's new profile, select  $\triangleright$ .

*Folders* determine the data assets the user will be able to view and/or edit as the data assets go through the submission workflow process.

**9.** To continue, select OK

#### The User Details screen will again display, and the selected folders will be listed for the user.

| <ul> <li>Indigenous Health</li> </ul> |                    |  |  |
|---------------------------------------|--------------------|--|--|
| Activity Work Plan                    |                    |  |  |
|                                       | HCP                |  |  |
|                                       | nKPI               |  |  |
|                                       | OSR                |  |  |
|                                       | Performance Report |  |  |

- **10.** In the **User Status** section, select in the **User Status** field and select the appropriate action from the drop-down list that displays.
  - i. To accept the user profile request, select Active.
  - ii. To reject the user profile request, select Revoked.
- **11.** To save the changes to the profile, select Save
- **12.** In the Save Changes dialog box, select Yes

The List of Users screen will display with a note informing you the changes you have made to the user's profile may not be visible in the Data Portal immediately.

| Search            |                                                                                      | TR                             | AINING                                                       | G EN                    | VIRONMENT             |                                                                |                                                |             |
|-------------------|--------------------------------------------------------------------------------------|--------------------------------|--------------------------------------------------------------|-------------------------|-----------------------|----------------------------------------------------------------|------------------------------------------------|-------------|
| Only show t       | Only show Users containing:  Show active users Show pending users Show revoked users |                                |                                                              |                         |                       |                                                                |                                                |             |
|                   | Search Clear                                                                         |                                |                                                              |                         |                       |                                                                | Clear                                          |             |
| User List         |                                                                                      |                                |                                                              |                         |                       |                                                                |                                                | Ξ           |
| First Name<br>≎   | Last Name<br>≎                                                                       | Email \$                       | Organisation                                                 | Trading<br>Name(s)<br>≎ | File Permission(s) \$ | Role(s) ≎                                                      | Folder(s) ≎                                    | Status<br>≎ |
| <u>Bonnie</u>     | STEVENSON                                                                            | Bonnie.STEVENSON@health.gov.au | Carnarvon<br>Medical<br>Service<br>Aboriginal<br>Corporation |                         |                       |                                                                |                                                | Pending     |
| <u>DirectLoad</u> | DirectLoad                                                                           | DirectLoad@health.gov.au       | Carnarvon<br>Medical<br>Service<br>Aboriginal<br>Corporation |                         |                       | <ul> <li>Uploader of data assets for<br/>submission</li> </ul> | ∘ nKPI<br>∘ HCP<br>∘ OSR                       | Active      |
| <u>Joel</u>       | Dennerley                                                                            | Joel.Dennerley@health.gov.au   | Carnarvon<br>Medical<br>Service                              |                         |                       |                                                                | <ul> <li>Indigenous</li> <li>Health</li> </ul> | Pending     |

Once the changes have updated, the user's alternate profile status will change to either *Active* or *Revoked* depending on the action taken.

## **Update Your Own User Profile**

As a *User Administrator* in the Data Portal, you can update your own profile in addition to updating profiles for other users within your health service.

The following procedure is used to update your own user profile in the Data Portal.

- 1. Ensure you have logged in to the Data Portal and the Data Portal home screen is displayed.
- 2. Select a next to your name in the top right-hand corner of the screen and select **Manage My User Profile** from the list that displays.

The User Details screen will display.

| ☆ New ▼ Manage ▼ I                                                                                                    |                             | 0    |
|----------------------------------------------------------------------------------------------------|-----------------------------|------|
| Departmental Internal Staff<br><b>Stuart Dunn</b>                                                                                           |                             | di t |
|                                                                                                    |                             |      |
| Name:                                                                                                    | Stuart Dunn                 |      |
| Organisation:                                                                                                    | Culcairn Health Service     |      |
| Trading Names:                                                                                                    |                             |      |
| Home Organisation:                                                                                                    | Departmental Internal Staff |      |
| Home Organisation Trading                                                                                                    | Names:                      |      |
| Default Profile:                                                                                                    | No                          |      |
| Contact Information                                                                                                    |                             |      |
| Contact Number 1                                                                                                    |                             |      |
| Contact Number 2                                                                                                    |                             |      |
| Email *                                                                                                    | Stuart.Dunn@health.gov.au   |      |
| Role(s)                                                                                                    |                             |      |
| <ul> <li>Uploader of data assets for submi</li> <li>Reviewer of data assets for submi</li> <li>Approver of data assets for submi</li> </ul> | ssion<br>ssion<br>ssion     |      |

3. To edit your user details, select in the top right-hand corner of the screen.

The User Details screen will update so your profile can be edited.

| 🐣 🔹 New 👻 Manage 👻                                                                   | Reports Reporting Pasition | ING ENVIRO   | NMENT          | 0 |
|--------------------------------------------------------------------------------------|----------------------------|--------------|----------------|---|
| Departmental Internal Staff Stuart Dunn                                              |                            |              |                |   |
|                                                                                      |                            |              |                |   |
| Name:                                                                                | Stuart Dunn                |              |                |   |
| Organisation:                                                                        | Culcairn Health            | Service      |                |   |
| Trading Names:                                                                       |                            |              |                |   |
| Home Organisation:                                                                   | Departmental In            | ternal Staff |                |   |
| Home Organisation Trading                                                            | Names:                     |              |                |   |
| Default Profile:                                                                     | No                         |              |                |   |
| Contact Information                                                                  |                            |              |                |   |
| Contact Number 1 *                                                                   | Business                   | •            | (02) 6289 7494 |   |
| Contact Number 2 *                                                                   | Mobile                     | •            | 0402088755     |   |
| Email *                                                                              | Stuart.Dunn@health.gov.au  |              |                |   |
| Role(s)                                                                              |                            |              |                |   |
| <ul> <li>Uploader of data assets for</li> <li>Reviewer of data assets for</li> </ul> | submission                 |              |                |   |

- 4. In the **Role(s)** section, select or deselect the relevant check box to add or remove a role to/from your user profile.
- 5. In the Folders section, select

The Folders dialog box will display.

|                                                                               | Folders               |
|-------------------------------------------------------------------------------|-----------------------|
| Available                                                                     | Selected              |
| <ul> <li>Indigenous Health</li> <li>HCP</li> <li>nKPI</li> <li>OSR</li> </ul> | > No folders selected |
|                                                                               | <<br>«                |
|                                                                               | OK Cancel             |

- 6. In the Available section on the left-hand side of the dialog box, under the Indigenous Health check box, select the check box for each report your health service is required to submit. If your service submits all reports, simply select the Indigenous Health check box and the other check boxes will automatically be selected.
- 7. To add the selected folders to your profile, select
- **8.** To continue, select OK

The User Details screen will again display, and the selected folders will be listed.

| Folders               |  |
|-----------------------|--|
| ✓ ▼ Indigenous Health |  |
| HCP                   |  |
| nKPI                  |  |
| OSR                   |  |
| Edit                  |  |

**9.** To save the changes to your profile, select Save The Save Changes dialog box will display.

**10.** In the Save Changes dialog box, select **Yes**. The changes will be applied to your user profile.